#### **TAS5754/56M Function Block Diagram**

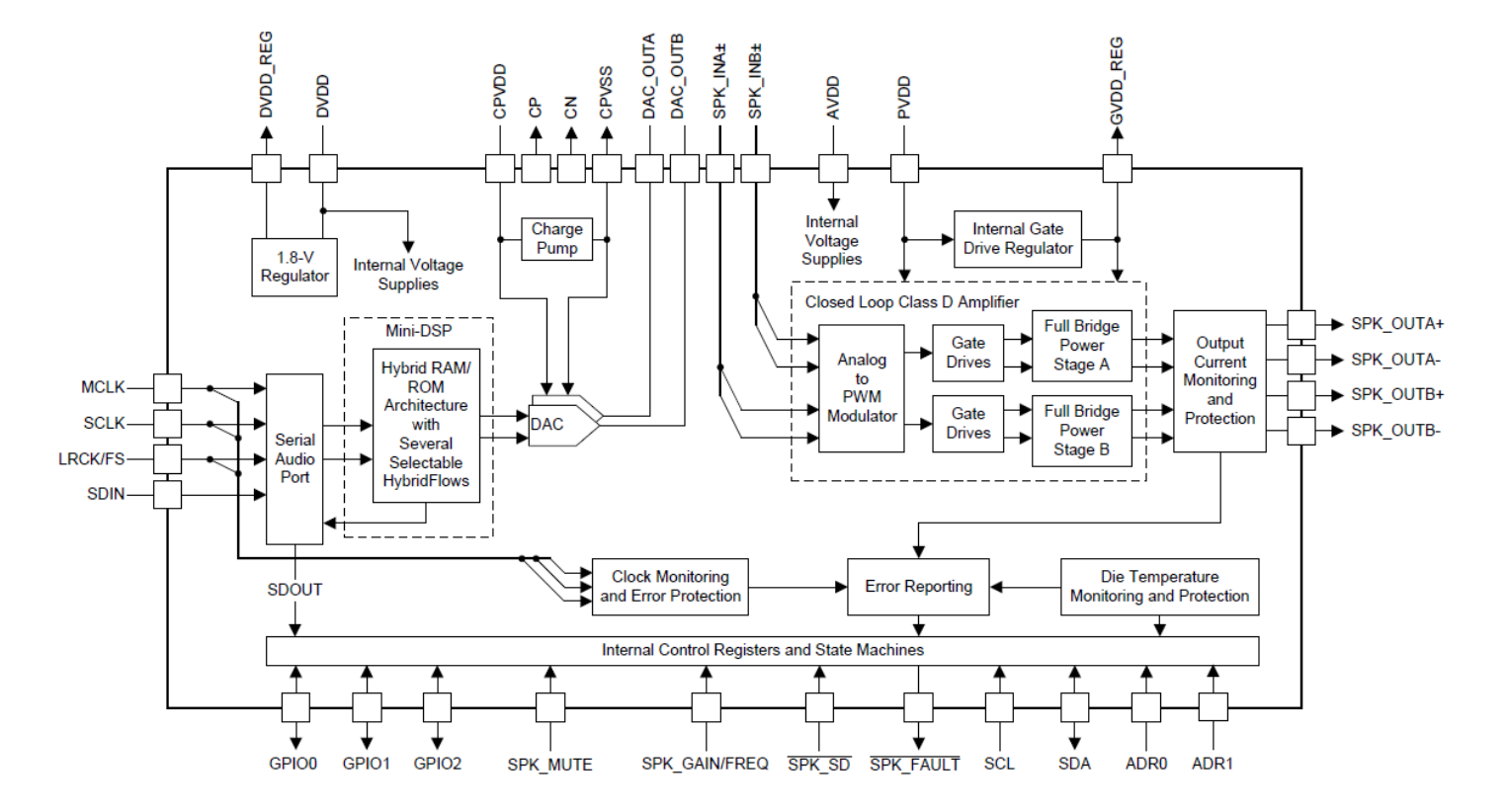

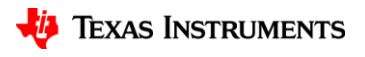

### **TAS5754/56M Processing Options**

| Feature                                          | HybridFlow 1                         | HybridFlow 2                         | HybridFlow 3                                  | HybridFlow 4                            | HybridFlow 5       | HybridFlow 6                                           | HybridFlow 7                                     |
|--------------------------------------------------|--------------------------------------|--------------------------------------|-----------------------------------------------|-----------------------------------------|--------------------|--------------------------------------------------------|--------------------------------------------------|
| Supported Output<br>Configurations               |                                      |                                      | °                                             | 0                                       | 000                |                                                        |                                                  |
| Typical Target Application                       | Mid-Level DTVs<br>&<br>General Audio | Mid-Level DTVs<br>&<br>General Audio | Bi-Amped<br>Bluetooth® and<br>Active Speakers | Bluetooth Speakers<br>and Wireless Subs | Hi-End Digital TVs | Docking Stations,<br>All-in-One PC, &<br>General Audio | Mid-Level DTVs,<br>Soundbars, &<br>General Audio |
| Supported Sample Rate                            | 8–48 kHz                             | 8–48 kHz                             | 8–48 kHz                                      | 8–48 kHz                                | 8–192 kHz          | 8–48 kHz                                               | 8–96 kHz                                         |
| Psychoacoustic Bass<br>Enhancer (PBE)            | 1                                    | x                                    | 1                                             | 1                                       | x                  | x                                                      | x                                                |
| Output Configurations<br>(Stereo/Mono)           | Stereo                               | Stereo                               | 1.1                                           | Mono                                    | Stereo             | Stereo                                                 | Stereo                                           |
| DRC Type                                         | 3-Band Compander                     | 3-Band Compander                     | 3-Band Compander                              | 3-Band Compander                        | DRC-Lite           | 3-Band Compander                                       | 3-Band Compander                                 |
| Biquad Equalizers (In Full-<br>Range Path)       | 2 × 12                               | 2 × 12                               | 1 × 10 + 1 × 5                                | 1 × 12                                  | 2 × 1              | 2 × 15                                                 | 2 × 5                                            |
| PurePath SmoothClip                              | 1                                    | 1                                    | 1                                             | 1                                       | 1                  | 1                                                      | √                                                |
| Sound Field Spatializer<br>(SFS)                 | x                                    | x                                    | x                                             | x                                       | x                  | 1                                                      | x                                                |
| Dynamic Dialog Enhancer<br>(DDE)                 | x                                    | 1                                    | x                                             | x                                       | x                  | x                                                      | x                                                |
| Dynamic Bass Enhancer<br>(DDE)                   | 1                                    | 1                                    | 1                                             | 1                                       | x                  | 1                                                      | x                                                |
| Serial Audio Data Out<br>(Subwoofer, Full-Range) | FR                                   | SW or FR                             | SW or FR                                      | FR                                      | SW or FR           | FR                                                     | FR                                               |

# Register Page & Header File Structure

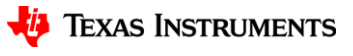

#### **Register Page Structure**

#### **Register Page Structure**

| Page: | 0                                       | 1                 | 2-43    | 44-52                                                                                      | 53-61   | 62-70                                                                                                    | 71-151  | 152-186                                                                                     |
|-------|-----------------------------------------|-------------------|---------|--------------------------------------------------------------------------------------------|---------|----------------------------------------------------------------------------------------------------|---------|---------------------------------------------------------------------------------------------|
| Func: | Control                                 | Analog<br>Control | q       | Coeffient A                                                                                | q       | Coeffient B                                                                                                    | q       | Instruction                                                                                 |
| Desc: | General<br>Control and<br>Configuration | Analog<br>Control | Reserve | 256 24-bit coefficients,<br>30 coefficients per<br>page,<br>4 registers per<br>coefficient | Reserve | <ul><li>256 24-bit coefficients,</li><li>30 coefficients per</li><li>page,</li><li>4 registers per</li><li>coefficient</li></ul> | Reserve | 1024 24-bit instructions,<br>30 instructions per<br>page,<br>4 registers per<br>instruction |

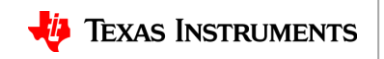

#### **Coefficient Buffer A & B Map**

| Coeff NO | Page NO | Base Register | Base Register+0 | Base Register+1 | Base Register+2 | Base Register+3 |
|----------|---------|---------------|-----------------|-----------------|-----------------|-----------------|
| C0       | 44      | 8             | Coef(23:16)     | Coef(15:8)      | Coef(7:0)       | Reserved.       |
| C1       | 44      | 12            | Coef(23:16)     | Coef(15:8)      | Coef(7:0)       | Reserved.       |
|          |         |               |                 |                 |                 |                 |
| C29      | 44      | 124           | Coef(23:16)     | Coef(15:8)      | Coef(7:0)       | Reserved.       |
| C30      | 45      | 8             | Coef(23:16)     | Coef(15:8)      | Coef(7:0)       | Reserved.       |
|          |         |               |                 |                 |                 |                 |
| C59      | 45      | 124           | Coef(23:16)     | Coef(15:8)      | Coef(7:0)       | Reserved.       |
| C60      | 46      | 8             | Coef(23:16)     | Coef(15:8)      | Coef(7:0)       | Reserved.       |
|          |         |               |                 |                 |                 |                 |
| C89      | 46      | 124           | Coef(23:16)     | Coef(15:8)      | Coef(7:0)       | Reserved.       |
| C90      | 47      | 8             | Coef(23:16)     | Coef(15:8)      | Coef(7:0)       | Reserved.       |
|          |         |               |                 |                 |                 |                 |
| C119     | 47      | 124           | Coef(23:16)     | Coef(15:8)      | Coef(7:0)       | Reserved.       |
| C120     | 48      | 8             | Coef(23:16)     | Coef(15:8)      | Coef(7:0)       | Reserved.       |
|          |         |               |                 |                 |                 |                 |
| C149     | 48      | 124           | Coef(23:16)     | Coef(15:8)      | Coef(7:0)       | Reserved.       |
| C150     | 49      | 8             | Coef(23:16)     | Coef(15:8)      | Coef(7:0)       | Reserved.       |
|          |         |               |                 |                 |                 |                 |
| C179     | 49      | 124           | Coef(23:16)     | Coef(15:8)      | Coef(7:0)       | Reserved.       |
| C180     | 50      | 8             | Coef(23:16)     | Coef(15:8)      | Coef(7:0)       | Reserved.       |
|          |         |               |                 |                 |                 |                 |
| C209     | 50      | 124           | Coef(23:16)     | Coef(15:8)      | Coef(7:0)       | Reserved.       |
| C210     | 51      | 8             | Coef(23:16)     | Coef(15:8)      | Coef(7:0)       | Reserved.       |
|          |         |               |                 |                 |                 |                 |
| C239     | 51      | 124           | Coef(23:16)     | Coef(15:8)      | Coef(7:0)       | Reserved.       |
| C240     | 52      | 8             | Coef(23:16)     | Coef(15:8)      | Coef(7:0)       | Reserved.       |
|          |         |               |                 |                 |                 |                 |
| C255     | 52      | 68            | Coef(23:16)     | Coef(15:8)      | Coef(7:0)       | Reserved.       |

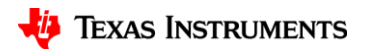

#### **Header / CFG File Structure**

| Content Comment |                                                                           |  |  |  |
|-----------------|---------------------------------------------------------------------------|--|--|--|
|                 | Put TAS5754 into standby mode and mute the device.                        |  |  |  |
| Page 0 -1       | General control and analog control                                        |  |  |  |
| Page 44 - 52    | Coefficient A (C-RAM)                                                     |  |  |  |
| Page 62 - 70    | Coefficient B (C-RAM)                                                     |  |  |  |
| Page 152 - 169  | Instruction (I-RAM)                                                       |  |  |  |
|                 | Post-Initialization: Enable adaptive mode. Wake up and unmute the device. |  |  |  |

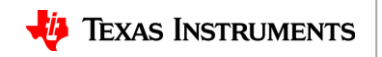

## How to Dump CFG / Header File

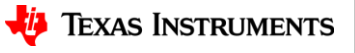

### Step 1

- 1. Make sure PPCMB is connected to PC.
- 2. Load your xml file into PPC2.
- 3. Click download button to start running the hybrid flow.

| Configure Audio Processing System Build PPCMB Audio I/O: USB Sample Rate: 48kHz Mono HybridFlow: No HybridFlow Mono HybridFlow: No HybridFlow Mode: Basic |   |
|----------------------------------------------------------------------------------------------------|---|
| PPCMB Audio I/O: USB Sample Rate: 48kHz Stereo HybridFlow: HybridFlow 1 Mode: Basic                                                                       |   |
| Mono HybridFlow: No HybridFlow                                                                                                    |   |
|                                                                                                    | _ |
| Storeo Dovico                                                                                                    |   |
| Input Source: Carial Audio free DDCMR                                                                                                    |   |
| SDOUT Origin: Doct-DSD                                                                                                    |   |
|                                                                                                    |   |
|                                                                                                    |   |
| Serial Audio Data Format                                                                                                    |   |
| Serial Audio Word Length 24 bits                                                                                                    |   |
| Swap A/B Data                                                                                                    | 8 |
|                                                                                                    |   |
| Auto-detect Clocks                                                                                                    |   |
| Error Handling Status 32-48                                                                                                    |   |
| Monitor for AVDD UVE                                                                                                    |   |
| Monitor for f <sub>s</sub> Errors Z Detected MCLK [MHz]                                                                                                   |   |
| Monitor for SCLK Errors 20<br>3.072                                                                                                    |   |
| Monitor for Mick Errors V Detected scck [min2]<br>Monitor for Missing MCLK V                                                                              |   |
| Monitor for Missing LRCK/FSs or SCLKs 🛛 Audio Data Status                                                                                                 |   |
| Monitor for PLL Lock Errors Z Amp Status                                                                                                    |   |
| Missing Clock Detection Period                                                                                                    |   |
|                                                                                                    | 4 |
| Connected to device FWIDPUREPATH-CMBEVM-REVF                                                                                                    |   |

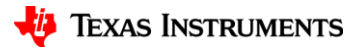

### Step 2

- 1. Stop the hybrid flow from running.
- 2. Switch to Advanced mode.

| Prochoose "Direct I2C Read / Wrte" Page                                                                                            |                                                                                                    |
|----------------------------------------------------------------------------------------------------|----------------------------------------------------------------------------------------------------|
| Configure Audio Processing Direct I <sup>2</sup> C Read/Write Registers System Build<br>Direct I <sup>2</sup> C Read/Write<br>Data | Device Settings                                                                                                    |
| Page Register -                                                                                                    | FWID Firmware Volume Controls [dB]                                                                                                    |
| Read Write                                                                                                    | Destination File  Burst 1 Format .h Dump                                                                                              |
| Output Command Buffer Interface                                                                                                    | 14     14     10     18       Out B     Out A     Fine       Image: Status     32-48       Detected f <sub>a</sub> [KHz]       12.288 |
| Clear                                                                                                    | 3.072<br>3.072<br>Detected SCLK [MHz]<br>OK<br>Audio Data Status<br>OK<br>Amp Status<br>OK<br>Clock Status                            |
| Connected to device FWIDPUREPATH-CMBEVM-REVF                                                                                       | Load Settings Save Settings View Log Logging                                                                                          |

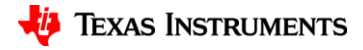

#### Step 3

- 1. Select the right destination, burst length and format in the Register Dump.
- 2. Click the dump button to start dumping.

| A PurePath Console                                                                                                    |                                                                   |                                                                                                    |
|----------------------------------------------------------------------------------------------------|-------------------------------------------------------------------|----------------------------------------------------------------------------------------------------|
| Configure Audio Processing Direct I <sup>2</sup> C Read/Write Registers System Build<br>Direct I <sup>2</sup> C Read/Write<br>Data<br>Page<br>Register                                                                                                    | Device Settings<br>Stereo • 0x98 (152 dec)<br>FWID Firmware       | Mode: Advanced<br>Stereo OUT                                                                                                    |
| Read Write                                                                                                    | Register Dump<br>Destination File<br>Burst 1<br>Format .h<br>Dump |                                                                                                    |
| Output         Dumping Memory         typedef unsigned char cfg_u8;         typedef union {         cfg_u8 offset;         cfg_u8 value;         ;;         ;cfg_u8 param;         ; cfg_u8 param;         ; cfg_u8 param; | Load Save                                                         | 14       14       10       E         Out B       Out A       Fine         ●       ●       Gang A&B         Status       32-48         Detected fs       [kHz]         12.288       Detected MCLK [MHz]         3.072       Detected SCLK [MHz]         OK       Audio Data Status         OK       Amp Status         OK       Clock Status |
| Connected to device FWIDPUREPATH-CMBEVM-REVF                                                                                                    | Load Settings Save Settings                                       | View Log Logging                                                                                                    |
|                                                                                                    |                                                                   |                                                                                                    |

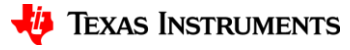

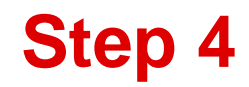

#### 1. Fix the P0-R42 value if it is set to 0x00.

🔚 HF1\_burst1\_fix.cfg 🗵 64 w 98 19 00 65 w 98 1a 80 66 w 98 1b 00 w 98 1c 00 w 98 1d 00 w 98 1e 00 w 98 1f 04 w 98 20 00 w 98 21 00 w 98 22 00 w 98 23 01 74w 98 24 00 w 98 25 00 w 98 26 f3 w 98 27 04 w 98 28 02 80 w 98 29 00 #w 98 2a 00 #Anglog Mute 81 w 98 2a 11 83 w 98 2b 1f w 98 2c 00 84 w 98 2d 00 w 98 2e 00 87 w 98 2f 00

| 🔚 hf 1-burst 1_fix.h 🛽 | 3                                            |
|------------------------|----------------------------------------------|
| 100                    | $\{ 0x22, 0x00 \},$                          |
| 101                    | { 0x23, 0x01 },                              |
| 102                    | $\{ 0x24, 0x00 \},$                          |
| 103                    | $\{ 0x25, 0x00 \},$                          |
| 104                    | { 0x26, 0xf3 },                              |
| 105                    | $\{ 0x27, 0x04 \},$                          |
| 106                    | $\{ 0x28, 0x02 \},$                          |
| 107                    | { 0x29, 0x00 },                              |
| 108                    | <pre>/*{ 0x2a, 0x00 }, Ananlog Mute */</pre> |
| 109                    | { 0x2a, 0x11 },                              |
| 110                    | { 0x2b, 0x1f },                              |
| 111                    | $\{ 0x2c, 0x00 \},\$                         |
| 112                    | $\{ 0x2d, 0x00 \},$                          |
| 113                    | $\{ 0x2e, 0x00 \},$                          |
| 114                    | { 0x2f, 0x00 },                              |
| 115                    | $\{ 0x30, 0x00 \},$                          |
| 116                    | $\{ 0x31, 0x00 \},$                          |
| 117                    | $\{ 0x32, 0x00 \},$                          |
| 118                    | $\{ 0x33, 0x00 \},$                          |
| 119                    | $\{ 0x34, 0x00 \},$                          |
| 120                    | $\{ 0x35, 0x00 \},$                          |
| 121                    | $\{ 0x36, 0x00 \},$                          |
| 122                    | $\{ 0x37, 0x00 \},$                          |
| 123                    | $\{ 0x38, 0x00 \},$                          |
|                        |                                              |

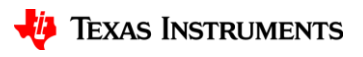

#### **P0-R3 and P0-R42(0x2a)**

#### 8.4.2.3 PO-R3

| Mute Channel B [4] (R/W)                                                                                                 | 00000000 |  |  |  |
|----------------------------------------------------------------------------------------------------|----------|--|--|--|
| This bit issues soft mute request for the Channel B. The volume will be smoothly ramped down/up to avoid pop/click nois  |          |  |  |  |
| Normal volume                                                                                                    | 0        |  |  |  |
| Mute                                                                                                    | 1        |  |  |  |
| Mute Channel A [0] (R/W)                                                                                                 | 0000000  |  |  |  |
| his bit issues soft mute request for the Channel A. The volume will be smoothly ramped down/up to avoid pop/click noise. |          |  |  |  |
| Normal volume                                                                                                    | 0        |  |  |  |
| Mute                                                                                                    | 1        |  |  |  |

#### 8.4.2.29 P0-R42

| Channel B DAC Data Path [5:4] (R/W)                          | 0000001   |
|--------------------------------------------------------------|-----------|
| These bits control the Channel B audio data path connection. |           |
| Zero data (mute)                                             | 0 0       |
| Channel B data                                               | 01        |
| Channel A data                                               | 10        |
| Reserved (do not set)                                        | 11        |
| Channel A DAC Data Path [1:0] (R/W)                          | 000000001 |
| These bits control the Channel A audio data path connection. | -         |
| Zero data (mute)                                             | 00        |
| Channel A data                                               | 01        |
| Channel B data                                               | 10        |
| Reserved (do not set)                                        | 11        |

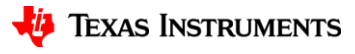

## **C-RAM Access**

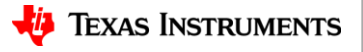

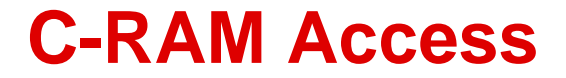

#### **C-RAM Access Table – Adaptive**

| Status                        | miniDSP C-RAM Access | Control Interface C-RAM Access |
|-------------------------------|----------------------|--------------------------------|
| Powered Down                  | No                   | Yes (Buffer A and Buffer B)    |
| Powered Up<br>(p44_r1_b1 = 0) | Buffer A only        | Buffer B only                  |
| Powered Up<br>(p44_r1_b1 = 1) | Buffer B only        | Buffer A only                  |

p44\_r1\_b1 is short for Page 44 / Register 1, Bit 1

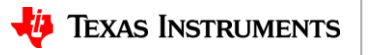

#### **C-RAM Access at Power-Down Mode**

TAS5754 Powered Down in Adaptive Mode

miniDSP

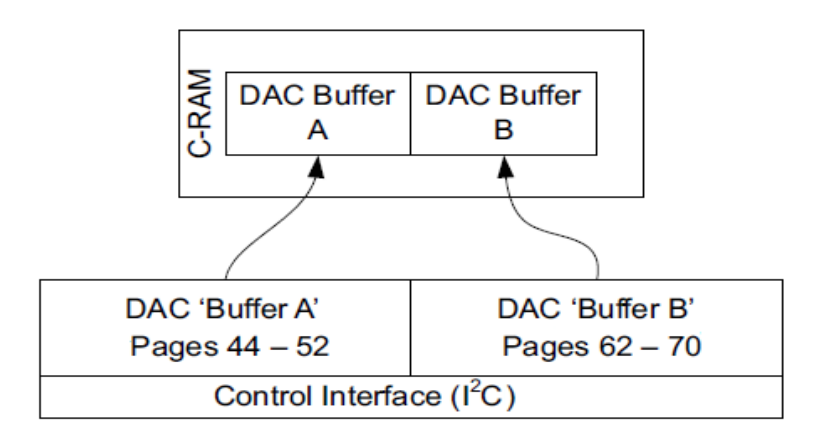

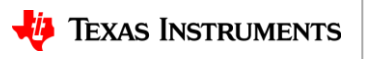

#### **C-RAM Access at Power-Up Mode**

TAS5754 Powered Up in Adaptive Mode (p44 r1 b1 = 0) TAS5754 Powered Up in Adaptive Mode (p44 r1 b1 = 1) miniDSP miniDSP C-RAM C-RAM DAC Buffer DAC Buffer DAC Buffer DAC Buffer В В Α A DAC 'Buffer A' DAC 'Buffer B' DAC 'Buffer A' DAC 'Buffer B' Pages 44 - 52 Pages 62 - 70 Pages 44 - 52 Pages 62 - 70 Control Interface (I<sup>2</sup>C) Control Interface (I<sup>2</sup>C)

Page 44 / Register 1 (Hex 0x01)

| Dec   | Hex   | b7  | b6  | b5  | b4  | b3   | b2   | b1   | ь0   |
|-------|-------|-----|-----|-----|-----|------|------|------|------|
| 1     | 0x01  | RSV | RSV | RSV | RSV | ACRM | AMDC | ACRS | ACSW |
| Reset | Value |     |     |     |     |      | 0    |      | 0    |

| ACRS | Active CRAM Selection (Read Only)                                                                                                    |
|------|----------------------------------------------------------------------------------------------------|
|      | This bit indicates which CRAM currently serves as the active one. The other CRAM serves as an update buffer,<br>and can accessed by serial interface (SPI/I2C)                                              |
|      | 0: CRAM A is active and being used by the DSP                                                                                                    |
|      | 1: CRAM B is active and being used by the DSP                                                                                                    |
| ACSW | Switch Active CRAM                                                                                                    |
|      | This bit is used to request switching roles of the two buffers, i.e. switching the active buffer role between CRAM<br>A and CRAM B. This bit is cleared automatically when the switching process completed. |
|      | Default value: 0                                                                                                    |
|      | 0: No switching requested or switching completed                                                                                                    |
|      | 1: Switching is being requested                                                                                                    |

🜵 Texas Instruments

#### **C-RAM Access (Adaptive Mode) Example**

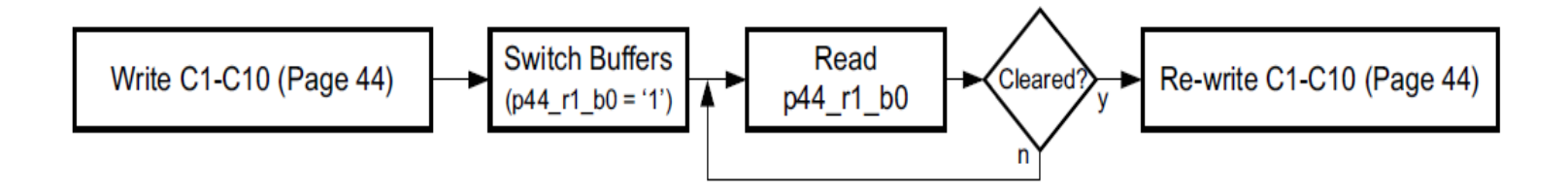

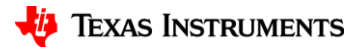